# ### Ubuntu 环境配置:

卸载 Ubuntu: <u>https://blog.csdn.net/yeqiang19910412/article/details/79121581</u> 删除 EFI 分区:

https://blog.csdn.net/weixin\_39750861/article/details/79829532

安装 Ubuntu: https://blog.csdn.net/s717597589/article/details/79117112

# 阿里云源:

- 1. 目的是为了防止被墙
- 2. 建议在网速良好的情况下更新,否则大概率出问题(原因是下载时间过长,部分文件被忽略)。
- 3. https://blog.csdn.net/ezreal\_king/article/details/72790291
- 4. 一定不要忘了备份原文件!!!

https://blog.csdn.net/areigninhell/article/details/79696751

# 搜狗拼音

- 1. https://blog.csdn.net/areigninhell/article/details/79696751
- 2. 如果一直报错, 大概率是上一步阿里云源没配好
- 3. 最后一步的Fcitx configure在很多博文中会被忽略,导致失败

# 安装 Terminator

### sudo apt-get install terminator

### 2 使用

打开 Termintor 按 Ctrl-E(注意是大 E 要按住 Shift)可以垂直分割终端 Ctrl-O 可水平分割终端 按住 Alt 然后按上下左右可以在不同的分割窗中切换 Ctrl-D 可以关闭分割窗

### 2.1 配置

terminator 配置文件在~/.config/terminator/config 可以通过这个配置文件配置 terminator 的字体和颜色

# 安装 OpenCV3.3.1:最好在较好的网络条件下安装,否则容易因为文件下载失败导致错误

# https://blog.csdn.net/weixin\_40494464 /article/details/80135983

# https://blog.csdn.net/zhangjun62/artic le/details/80476274

一、安装官方给的 opencv 依赖包

1, sudo apt-get update

2, sudo apt-get install build-essential

3、sudo apt-get install cmake git libgtk2.0-dev pkg-config libavcodec-dev libavformat-dev libswscale-dev

sudo apt-get install libtbb2 libtbb-dev libjpeg-dev libpng-dev libtiff-dev libjasper-dev libdc1394-22-dev

4、sudo apt-get install python-dev python-numpy libtbb2 libtbb-dev libjpeg8-dev libpng12-dev libtiff5-dev libjasper-dev libdc1394-22-dev # 处理图像所需的包

5, sudo apt-get install libavcodec-dev libavformat-dev libswscale-dev libv4l-dev liblapacke-dev

- 6、sudo apt-get install libxvidcore-dev libx264-dev # 处理视频所需的包
- 7、sudo apt-get install libatlas-base-dev gfortran # 优化 opencv 功能
- 8、 sudo apt-get install ffmpeg
- 9、sudo apt-get install libgtk-3-dev
- 10、 sudo apt-get install libatlas-base-dev gfortran
- 11、 sudo apt-get install python2.7-dev python3.5-dev

# 二、下载 OpenCV 源代码

12、wget https://github.com/opencv/opencv/archive/3.3.1.zip

wget https://github.com/opencv/opencv\_contrib/archive/3.3.1.zip

# 三、配置编译 OpenCV

首先在用户目录下创建存放源码的文件夹,将两个源码包解压后放入 opencv 目录下

- 13、mkdir ~/opencv
- 14、unzip opencv-3.3.1.zip unzip opencv-3.3.1.zip.1
- 15、mv opencv-3.4.1 ~/opencv mv opencv\_contrib-3.4.1 ~/opencv
- 16、cd opencv 查看一下是否转移成功
- 17 cd opencv-3.3.1
- 18、mkdir build
- 19, cd build
- 20、运行以下命令

cmake -D CMAKE\_BUILD\_TYPE=RELEASE -D CMAKE\_INSTALL\_PREFIX=/usr/local -D INSTALL\_PYTHON\_EXAMPLES=ON -D INSTALL\_C\_EXAMPLES=ON -D OPENCV\_EXTRA\_MODULES\_PATH=../../opencv\_contrib-3.3.1/modules -D PYTHON\_EXECUTABLE=/usr/bin/python3.5 -D BUILD\_EXAMPLES=ON .. 其中 -D 表示定义,其后是命令和参数,第一个是编译类型,源码是是 release (release 是 比较稳定的版本,建议用这个版本),所以参数是 RELEASE,第二个是安装路径,第三个和 第四个是是否安装 C 与 Python 例子,第五个是扩展模块路径,第六个是 python 可执行程序 路径,第七个是是否编译例子,最后那两个点不要去掉,表示上一级目录,而上一级目录是源 码,所以一定不要去掉。注意其中的空格

**21、sudo make -j8** 采用多线程编译,但是这个出错多,如果出错,先运行 make clean,然后运行 sudo make,如果没有 make 命令,先执行 sudo apt-get install make

22、sudo make install

# 第四步编写一个 test.cpp

执行g++: test.cpp -o test `pkg-config --libs--cflags opencv` -ldl 不加后面`pkg-config

--libs--cflags opencv`-ldl 会报错

# 安装 ROS kinetic : 看 官 网 教 程

http://wiki.ros.org/kinetic/Installation/Ubuntu

1、选择镜像文件

1

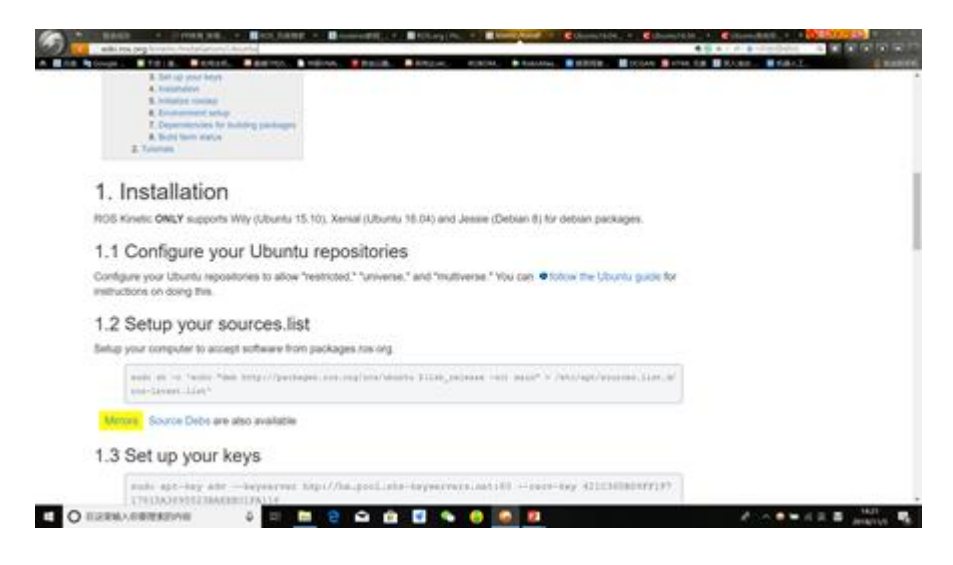

# 2、选择源,这里选择中科大的或者清华的

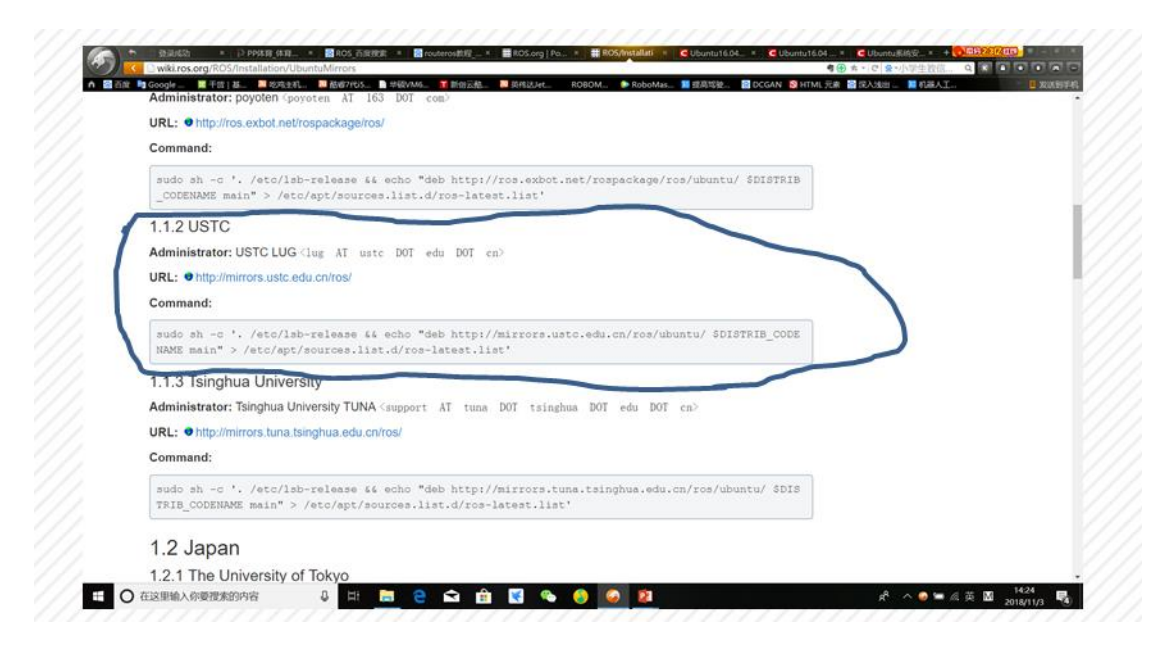

sudo sh -c '. /etc/lsb-release && echo "deb http://mirrors.tuna.tsinghua.edu.cn/ros/ubuntu/ sources.list.d/ros-latest.list'

# 3、设置密码

sudo apt-key adv --keyserver hkp://ha.pool.sks-keyservers.net:80 -recv-key 421C365BD9FF1F717815A3895523BAEEB01FA116

# 4、安装

1 sudo apt-get update 2 sudo apt-get install ros-kinetic-desktop-full ##全部安装

第二条指令执行出错时,先执行一次 sudo apt-get -f install

在**ros**的使用过程中可能出现"某个依赖库不存在"或者"缺少某个库"的报错,这时只需要执行:

sudo apt-get install ros-kinetic-PACKAGE

其中PACKAGE用缺少的库文件名代替

# 5、初始化

1 sudo rosdep init
2 rosdep update

# 6、配置环境

1 echo "source /opt/ros/kinetic/setup.bash" >> ~/.bashrc 2 source ~/.bashrc

# 7、安装 building package 的依赖(Dependencies

# for building packages)

sudo apt-get install python-rosinstall python-rosinstall-generator
python-wstool build-essential

# 8、测试是否安装成功

# 在三个不同的终端中输入

1 roscore

3 rosrun turtlesim turtlesim\_node

5 rosrun turtlesim turtle\_teleop\_key

# 安裝 RoboWare: WWW.RoboWare.me

https://blog.csdn.net/lixujie666/article/details/80139112

### ###<u>v4l2 安装及使用</u>

地址: https://github.com/twam/v4l2grab

一、安装

1、安装所需的库(libv4l 和 libjpeg)和自动工具

sudo apt-get install libjpeg-dev libv41-dev autoconf automake libtool

2、克隆存储库

git clone https://github.com/twam/v412grab.git

3、转到目录

cd v412grab

4、创建自动工具文件

./autogen.sh

5、运行配置

./configure

#### 6、Run make

make

7、运行 make install

sudo make install

8、尝试/v4l2grab-h 或仅 v4l2grab,如果您已安装它以获得一些帮助。

9、如果网络摄像机正常工作,请将其添加到"兼容设备"表中。

10、安装 v4l2-ctl 命令程序

sudo apt install v4l-utils

# 二、使用

1、首先用 v4l2-ctl --list-device 确定 usb 摄像头的 device 编号(一般为 /dev/video0)

2、然后查看该设备可以设置的参数: v412-ct1 -d /dev/video0 --list-ctrls 罗技 c930e 摄像头的参数如下: brightness (int) : min=0 max=255 step=1 default=-8193 value=128 : min=0 max=255 step=1 contrast (int) default=57343 value=128 saturation (int) : min=0 max=255 step=1 default=57343 value=128 white\_balance\_temperature\_auto (bool) : default=1 value=1 gain (int) : min=0 max=255 step=1 default=57343 value=0 : min=0 max=2 default=2 power line frequency (menu) value=2 : min=2000 max=6500 step=1 white balance temperature (int) default=57343 value=4000 flags=inactive sharpness (int) : min=0 max=255 step=1 default=57343 value=128 backlight compensation (int) : min=0 max=1 step=1 default=57343 value=0 exposure\_auto (menu) : min=0 max=3 default=0 value=3 exposure\_absolute (int) : min=3 max=2047 step=1 default=250 value=250 flags=inactive : default=0 value=1 exposure auto priority (bool) pan absolute (int) : min=-36000 max=36000 step=3600 default=0 value=0 tilt absolute (int) : min=-36000 max=36000 step=3600 default=0 value=0 focus absolute (int) : min=0 max=250 step=5 default=8189 value=0 flags=inactive focus auto (bool) : default=1 value=1

```
zoom_absolute (int) : min=100 max=500 step=1
default=57343 value=100
3、最后可以可以设置参数了:
v412-ct1 -d /dev/video1 -c exposure_absolute=90
```

# ###Ubuntu 实现程序开机自启动

1、在程序搜索栏打开启动应用程序

| 0  | ∙ ⊗ 启动    |        |           |          | 筛选结果▶ |
|----|-----------|--------|-----------|----------|-------|
|    | ♣ 应用程序    |        |           |          |       |
| 3  | <u> 2</u> |        | <u>//</u> | <b>F</b> |       |
|    | 启动盘创建器    | 启动应用程序 | Fcitx     | 外观       |       |
|    |           |        |           |          |       |
|    |           |        |           |          |       |
| A  |           |        |           |          |       |
| a  |           |        |           |          |       |
| 12 |           |        |           |          |       |
| 6  |           |        | •         |          |       |
|    | ( Car(16) |        | A         |          | 0     |

2、添加一项启动程序,其中名称和注释任意,命令栏输: gnome-terminal

| Configu           | -      |                |       |       |
|-------------------|--------|----------------|-------|-------|
| auto-st           | 名称(N): | Pionner        |       | 删除(R) |
| Snap u:<br>Helper | 命令(M): | gnome-terminal | 浏览    | 编辑(E) |
| SSH 密             | 注释(E): | auto-start     |       |       |
|                   |        | 取消(C)          | 保存(S) |       |
|                   |        |                |       |       |

3、在~/.bashrc 中添加需要开机自启动的命令

如

```
gnome-terminal -x roscore
sleep 2 #表示休眠2秒再启动下一个命令
gnome-terminal -x rosrun test test
```

## ###Ubuntu usb 设备端口号绑定

1.将串口设备插入 USB 口,通过 Isusb 查看端口信息。例如:

| king | g@kir | <b>ig:~</b> \$ ls | susb |    |           |                                                |
|------|-------|-------------------|------|----|-----------|------------------------------------------------|
| Bus  | 002   | Device            | 003: | ID | 1770:ff00 |                                                |
| Bus  | 002   | Device            | 002: | ID | 8087:8000 | Intel Corp.                                    |
| Bus  | 002   | Device            | 001: | ID | 1d6b:0002 | Linux Foundation 2.0 root hub                  |
| Bus  | 001   | Device            | 004: | ID | 5986:055c | Acer, Inc                                      |
| Bus  | 001   | Device            | 003: | ID | 8087:07dc | Intel Corp.                                    |
| Bus  | 001   | Device            | 002: | ID | 8087:8008 | Intel Corp.                                    |
| Bus  | 001   | Device            | 001: | ID | 1d6b:0002 | Linux Foundation 2.0 root hub                  |
| Bus  | 004   | Device            | 001: | ID | 1d6b:0003 | Linux Foundation 3.0 root hub                  |
| Bus  | 003   | Device            | 003: | ID | 25a7:2402 |                                                |
| Bus  | 003   | Device            | 005: | ID | 1a86:7523 | QinHeng Electronics /HL-340 USB-Serial adapter |
| Bus  | 003   | Device            | 001: | ID | 1d6b:0002 | Linux Foundation 2.0 root hub                  |

ID 1a86:7523 表示 usb 设备的 ID(这个 ID 由芯片制造商设置,可以唯一表示该设备)

1a86 usb\_device\_descriptor.idVendor
7523 usb\_device\_descriptor.idProduct

### 2.在/etc/udev/rules.d/下创建任意名称的规则配置文件,

### 如: usb.rules。

```
KERNEL=="ttyUSB*", ATTRS {idVendor} == "067b", ATTRS {idProduct} == "2303",
MODE:= "0777", SYMLINK+= "user_uart"
KERNEL== "ttyUSB*", ATTRS {idVendor} == "1a86", ATTRS {idProduct} == "7523",
MODE:= "0777", SYMLINK+= "mcu_uart"
```

意思就是匹配 sys 中内核名为 ttyUSB\*的设备,属性匹配依据生产商编号 idVendor 和产品号 idProduct,设定读写权限为 0777,符号链接名为 user\_uart----PL2303 串口转 USB, mcu\_uart----CH340 串口转 USB。

idVendor 和 idProduct 由 Isusb -vvv 命令查看。

保存退出后 udev 规则就生效了,重新拔插两个串口设备,就可以看到/dev/user\_uart 指向 /dev/ttyUSB0, /dev/mcu\_uart 指向/dev/ttyUSB1. 这样以来,我只要在程序里打开 /dev/user\_uart 或/dev/mcu\_uart 就可以一直准确的打开指定的串口设备了。

# ###使用 RoboWave 配置 USB 摄像头的 ROS 下的 OpenCV

# 运行环境

### 一.环境准备

Ubuntu16.04 ROS-kinetic opencv3.3.1 video-stream-opencv (Python) 或者 usb\_cam (c++)

### 一个 USB 摄像头

video-stream-opencv 是 USB 摄像头驱动,关于它的介绍,请看 github:https://github.com/ros-drivers/video\_stream\_opencv

### 二. 在 ROS 下创建工作空间

在欢迎界面, 点击"新建工作区"按钮(或选择"文件 - 新建工作区") , 选择路径并 填写工作区名称, 如"catkin\_ws", 则会创建一个名为"catkin\_ws"工作区, 并显示在资源 管理 器窗口:

| 80           | RoboWare Studio       |                     |
|--------------|-----------------------|---------------------|
| D            | 资源管理器                 |                     |
| م            | ▲ 打开的编辑器<br>▲ 无打开的工作区 |                     |
| Ŷ            | 尚未打开工作区。              |                     |
| 8            | 或者您可以创建一个新的工作区。       |                     |
|              | 创建工作区                 |                     |
| Ē            |                       |                     |
|              |                       | 显示所有命令、Ctrl+Shift+P |
|              |                       | 更改主题 Ctrl+K Ctrl+T  |
|              |                       | 更改键映射 未绑定           |
|              |                       | 打开文件夹 Ctrl+K Ctrl+O |
|              |                       | 键盘快捷键 Ctrl+K Ctrl+S |
|              |                       |                     |
| ⊗ 0 <b>4</b> | 0                     |                     |

图 3-1 RoboWare Studio 欢迎界面

| 8 🔿 🤇 | 🔋 catkin_ws - RoboWare Studio |                 |                     |
|-------|-------------------------------|-----------------|---------------------|
| D     | 资源管理器 🔨 Debug 🔹 🕻             | \$ <b>-</b> 435 |                     |
| 0     | ▲ 打开的编辑器<br>▲ CATKIN_WS       |                 |                     |
| ~     | ▶ 💼 src                       |                 |                     |
| Ŷ     |                               |                 |                     |
| 8     |                               |                 |                     |
|       |                               |                 |                     |
|       |                               |                 |                     |
|       |                               |                 |                     |
|       | ▲ ROS 节点                      |                 |                     |
|       |                               |                 | 显示所有命令 Ctrl+Shift+P |
|       |                               |                 | 转到文件 Ctrl+P         |
|       |                               |                 | 在文件中查找 Ctrl+Shift+F |
|       |                               |                 |                     |
|       |                               |                 | 切换终端 Ctrl+`         |
|       |                               |                 |                     |
| ⊗0 🛦  | 0                             |                 | •                   |

图 3-2 创建完成 catkin ws 工作区

# 三、在工作空间下创建程序包

### 1、安装 video-stream-opencv

- \$ cd ~/catkin\_ws/src/
- \$ git clone https://github.com/ros-drivers/video\_stream\_opencv.git
- \$ cd ..
- \$ catkin\_make

2、编译好之后,添加编译好的文件到环境变量:

\$ source devel/setup.bash

3、测试是否安装成功

在终端输入:

\$ rosrun video\_stream\_opencv test\_video\_resource.py 0 #后面的0是摄 像头编号

https://yq.aliyun.com/ziliao/203675

https://blog.csdn.net/Gpwner/article/details/78961362

#### 1、安装 usb\_cam

进入创建好的工作空间:

```
cd ~/catkin_ws/src
```

git clone https://github.com/bosch-ros-pkg/usb\_cam.git

然后退回到工作空间,编译代码:

cd ~/catkin\_ws catkin\_make

编译好之后,添加编译好的文件到环境变量:

source devel/setup.bash

2、然后接下来测试 usb\_cam:

先运行 usb\_cam 节点:

rosrun usb\_cam\_usb\_cam\_node

运行上面命令发现没有显示图像,只看到摄像头打开了。这是因为 ros 发布的 topic 是 /usb\_cam/image\_raw。新打开一个终端,可以通过如下命令查看:

rostopic list

所以我们需要运行如下命令才可以看到图像:

rosrun image\_view image\_view image:=/usb\_cam/image\_raw

或者直接写 launch 文件,这样就不用一个终端运行 node,一个终端看图像。新建 usb\_cam\_test.launch:

#### Ð

```
然后终端直接运行:
```

roslaunch usb\_cam usb\_cam\_test.launch

右键点击 ROS 工作区下的"src", 选择"新建 ROS 包", 输入包名称及其依赖包的名称, 如:

"robot\_vision roscpp std\_msgs cv\_bridge image\_transport sensor\_msgs"

回车后,会创建名为"robot\_vision "、以"roscpp std\_msgs cv\_bridge image\_transport sensor\_msgs"为依赖的 ROS 包:

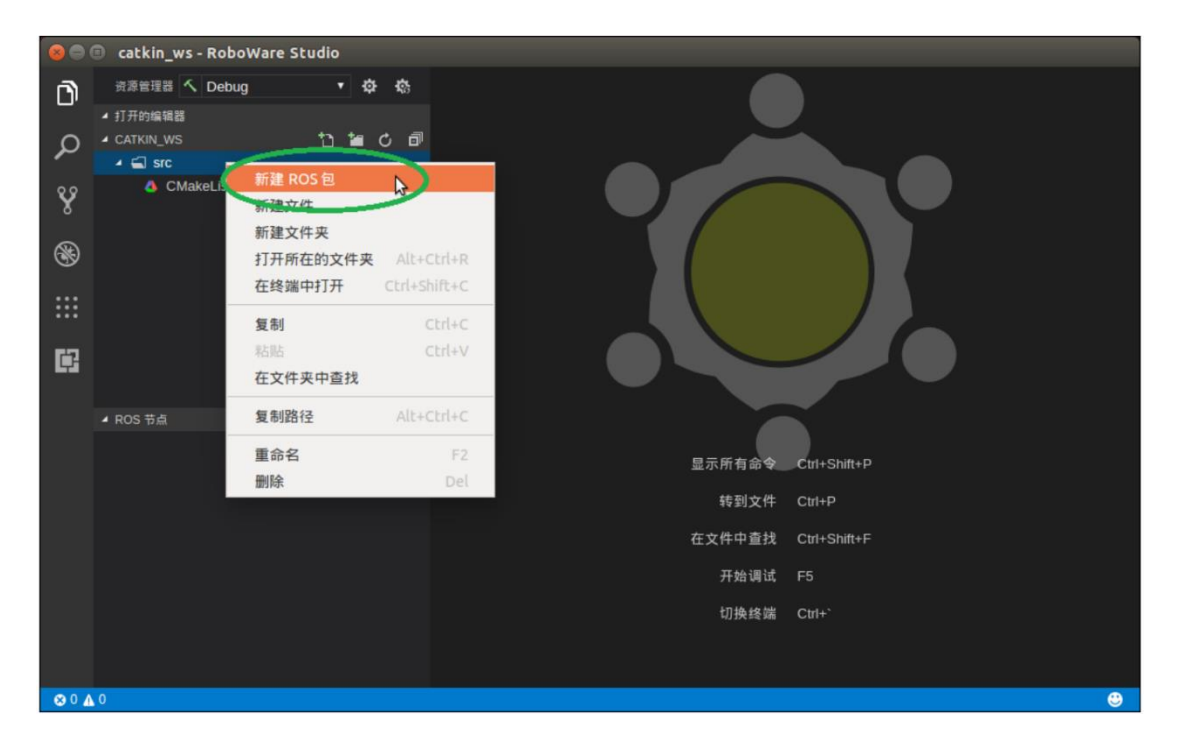

# 3、创建.cpp 源文件

在创建的程序包的 src 文件中创建一个文本文件,并命名为 opencv\_test.cpp,选择添加到可执行文件中。具体代码和注释如下:

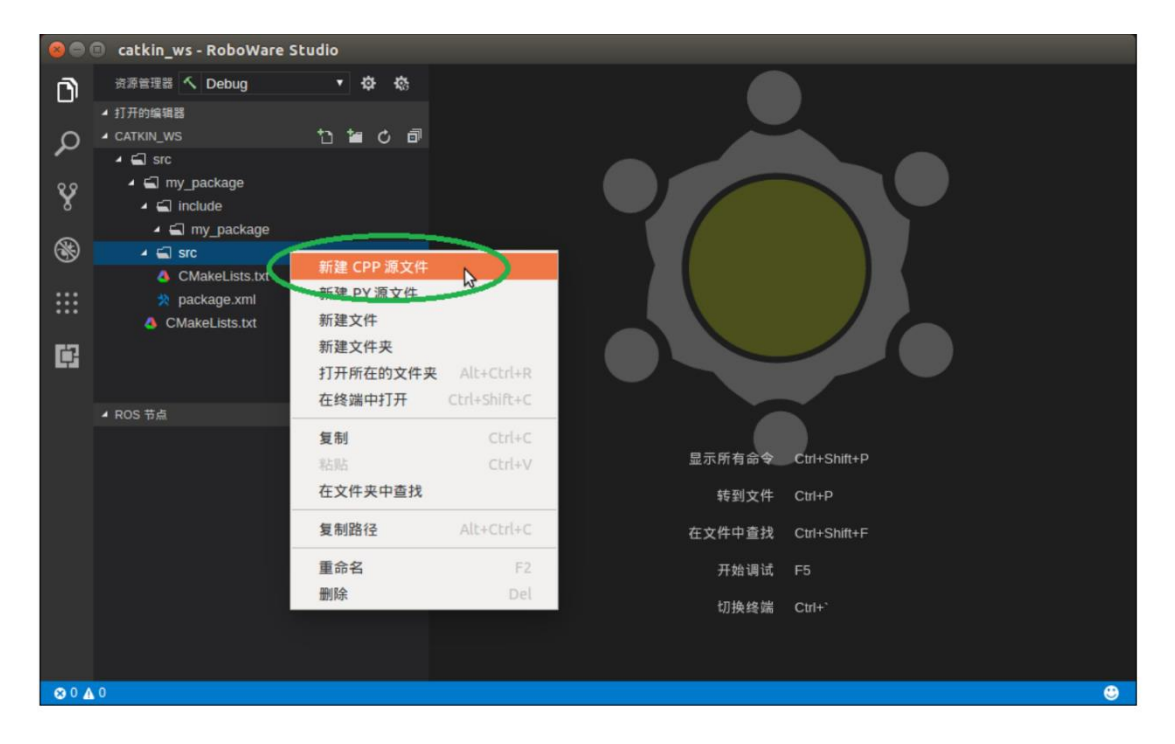

### Þ

#include<ros/ros.h> //ros标准库头文件
#include<image\_transport/image\_transport.h>/\* image\_transport 头文件
用来在 ROS 系统中的话题上发布和订阅图象消息\*/
#include<cv\_bridge/cv\_bridge.h>/\* cv\_bridge 中包含 CvBridge 库 \*/
#include<sensor\_msgs/image\_encodings.h>/\* ROS 图象类型的编码函数\*/
#include<iostream> //C++标准输入输出库

### //OpenCV3 标准头文件

#include<opencv2/opencv.hpp>

static const std::string OPENCV\_WINDOW = "Image window"; //定义输入窗 口名称

```
//定义一个转换的类
```

```
class ImageConverter
```

{

```
private:
```

```
ros::NodeHandle nh_; //定义 ROS 句柄
```

```
image_transport::ImageTransport it_; //定义一个 image_transport 实
例
```

```
image_transport::Subscriber image_sub_; //定义 ROS 图象接收器
image_transport::Publisher image_pub_; //定义 ROS 图象发布器
public:
```

ImageConverter()

```
:it (nh) //构造函数
       //这里是 usb 摄像头的 topic, 官网默认是/camera/image raw, 这
里修改为 usb 摄像头/usb cam/image raw。
            //定义图象接受器,订阅话题是"/usb_cam/image_raw"
       image sub = it .subscribe("/usb cam/image raw", 1,
&ImageConverter::convert callback, this);
       image_pub_ = it_.advertise("/image_converter/output video",
1); //定义图象发布器
      //初始化输入输出窗口
      cv::namedWindow(OPENCV WINDOW);
   <sup>~</sup>ImageConverter() //析构函数
       cv::destroyWindow(OPENCV WINDOW);
   /*这是一个 ROS 和 OpenCV 的格式转换回调函数,将图象格式从
sensor_msgs/Image--->cv::Mat*/
   void convert callback(const sensor msgs::ImageConstPtr& msg)
   ł
      cv_bridge::CvImagePtr cv_ptr; // 声明一个 CvImage 指针的实例
       try
         //将 ROS 消息中的图象信息提取,生成新 cv 类型的图象,复制给
       {
CvImage 指针
          cv ptr = cv bridge::toCvCopy(msg,
sensor msgs::image encodings::BGR8);
      catch(cv bridge::Exception& e) //异常处理
       {
          ROS ERROR ("cv bridge exception: %s", e. what());
          return;
       }
      image_process(cv_ptr->image); //得到了 cv::Mat 类型的图象, 在
CvImage 指针的 image 中,将结果传送给处理函数
       // Output modified video stream
       image pub .publish(cv ptr->toImageMsg());
   /*这是图象处理的主要函数,一般会把图像处理的主要程序写在这个函数
中。这里的例子只是一个彩色图象到灰度图象的转化
   到时候要修改就修改这里的函数即可
                                  */
   void image process(cv::Mat& img)
      // Draw an example circle on the video stream
```

```
if (img.rows > 60 && img.cols > 60)
            {
                cv::circle(img, cv::Point(50, 50), 10,
CV RGB(255, 0, 0));
        // Update GUI Window
         cv::imshow(OPENCV_WINDOW, img);
         cv::waitKey(5);
    }
}:
//主函数
int main(int argc, char** argv)
{
    ros::init(argc, argv, "image_converter");
    ImageConverter ic;
    ros::spin();
   return 0;
}
Þ
```

### 4.CMakeLists.txt

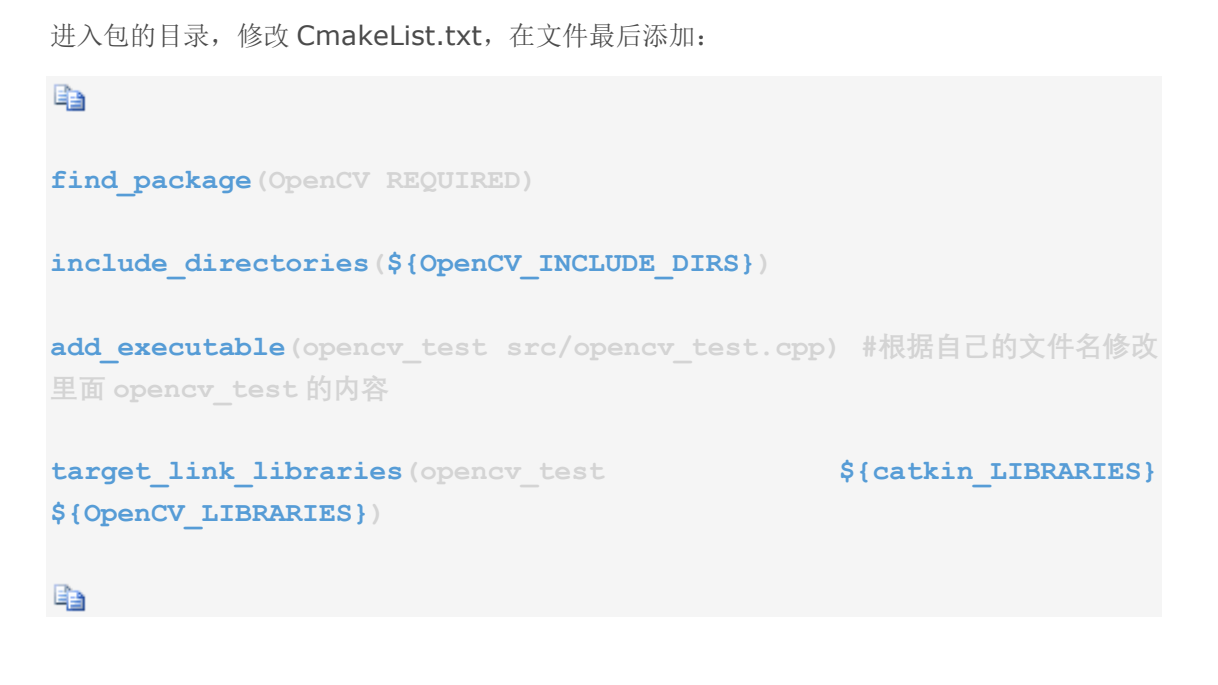

其中, Debug 和 Release 选项分别表示构建调试版和发布版, 默认构建方式为本地构建。

```
有两种构建方法:
```

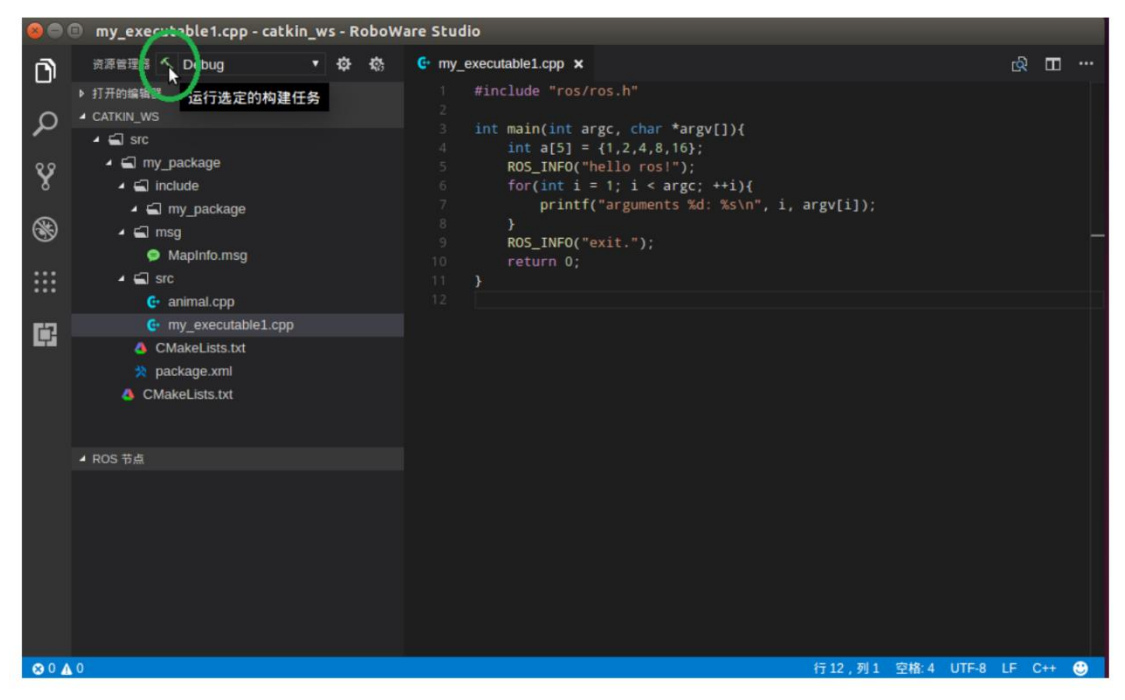

#### 点击构建按钮构建

|                            | (                                                                                                    | MOSP(R)                                                                                                    |      |     |   |
|----------------------------|----------------------------------------------------------------------------------------------------|----------------------------------------------------------------------------------------------------|------|-----|---|
|                            |                                                                                                    | TYPE (0)                                                                                                    |      |     |   |
| 00                         | my_executable1.cpp - catkin_ws                                                                                                    | 101 117 - y. busine XIF (0)                                                                                                    |      |     |   |
| 0<br>タ<br>※<br>※<br>…<br>… | ⑦澄明符号 へ Debug ● ② ● 打开的编辑器 ▲ CATKIN_WS ▲ ① Src ▲ ② Src ▲ ② Include ▲ ③ Include ▲ ③ Insg ● Mapinto.msg ▲ ③ Src ④ animal.cpp ④ my_executable1.cpp | <pre>isf; j.context(c) i运行 roscore(C) i运行 rotre(configure(F) rgv[]){ i运行 rqt-graph(G) ; i运行 isfica程端 roscore(C) c; ++i){ isfica程端 roscore(C) c; ++i){ isfica程端 roscore(C) c; ++i){ isfica程端 roscore(C) c; ++i){ isficategraph(C) isficategraph(C) i</pre> |      |     |   |
|                            | <ul> <li>CMakeLists.txt</li> <li>package.xml</li> <li>CMakeLists.txt</li> </ul>                                                                 |                                                                                                    |      |     |   |
|                            | ▲ ROS 节点                                                                                                    |                                                                                                    |      |     |   |
| 804                        | <b>A</b> 0                                                                                                    | 行12,列1 空格:4 UTF-8                                                                                                    | LF C | *** | • |
|                            |                                                                                                    |                                                                                                    |      |     |   |

菜单选择 "ROS - 构建" 图 3-12 构建 ROS 包

编译完成后,执行:

source devel/setup.bash

先打开一个终端运行 roscore,用以节点之间的通信交互。 再打开一个终端运行 rosrun usbcam usbcam\_node 再打开一个终端运行 rosrun opencvtest opencv\_testcam 之后即可看到 opencv 处理后摄像头的图像。

如果找不到包,执行命令

rospack profile
source ~/catkin\_ws/devel/setup.bash

# OpenCV——图像处理入门:膨胀与腐蚀、图像模糊、边缘检测

膨胀和腐蚀:

11

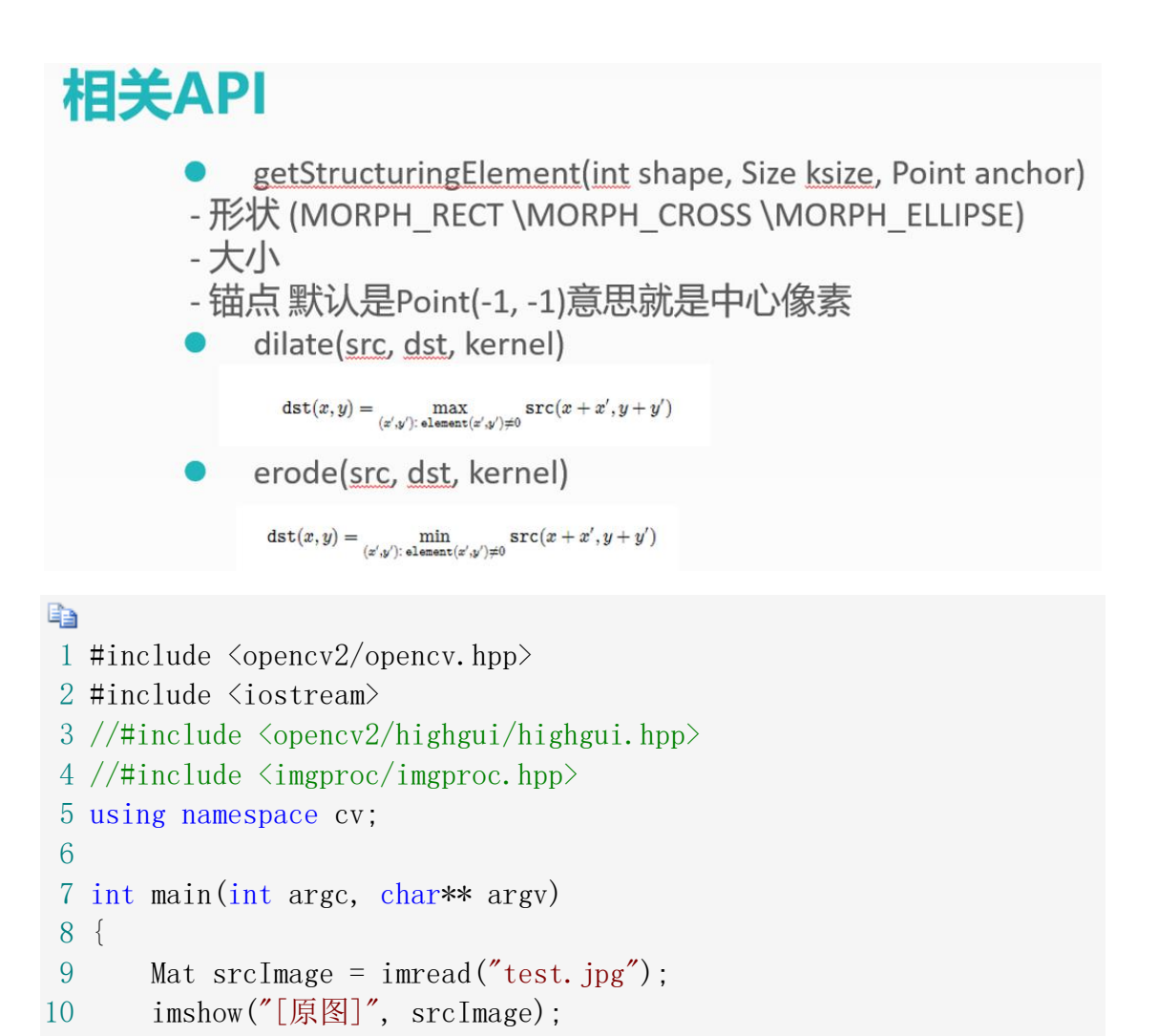

```
//进行膨胀操作
12
13
      Mat element1 = getStructuringElement(MORPH_RECT, Size(5, 5));
14
      Mat dstImagel;
15
      dilate(srcImage, dstImage1, element1);
       imshow("[膨胀效果图]", dstImage1);
16
17
18
      //进行腐蚀操作
19
      Mat element2 = getStructuringElement(MORPH_RECT, Size(5, 5));
20
      Mat dstImage2;
21
      erode(srcImage, dstImage2, element2);
22
       imshow("[腐蚀效果图]", dstImage2);
23
24
      waitKey(0);
25
26
      return 0;
27 }
```

图像模糊:

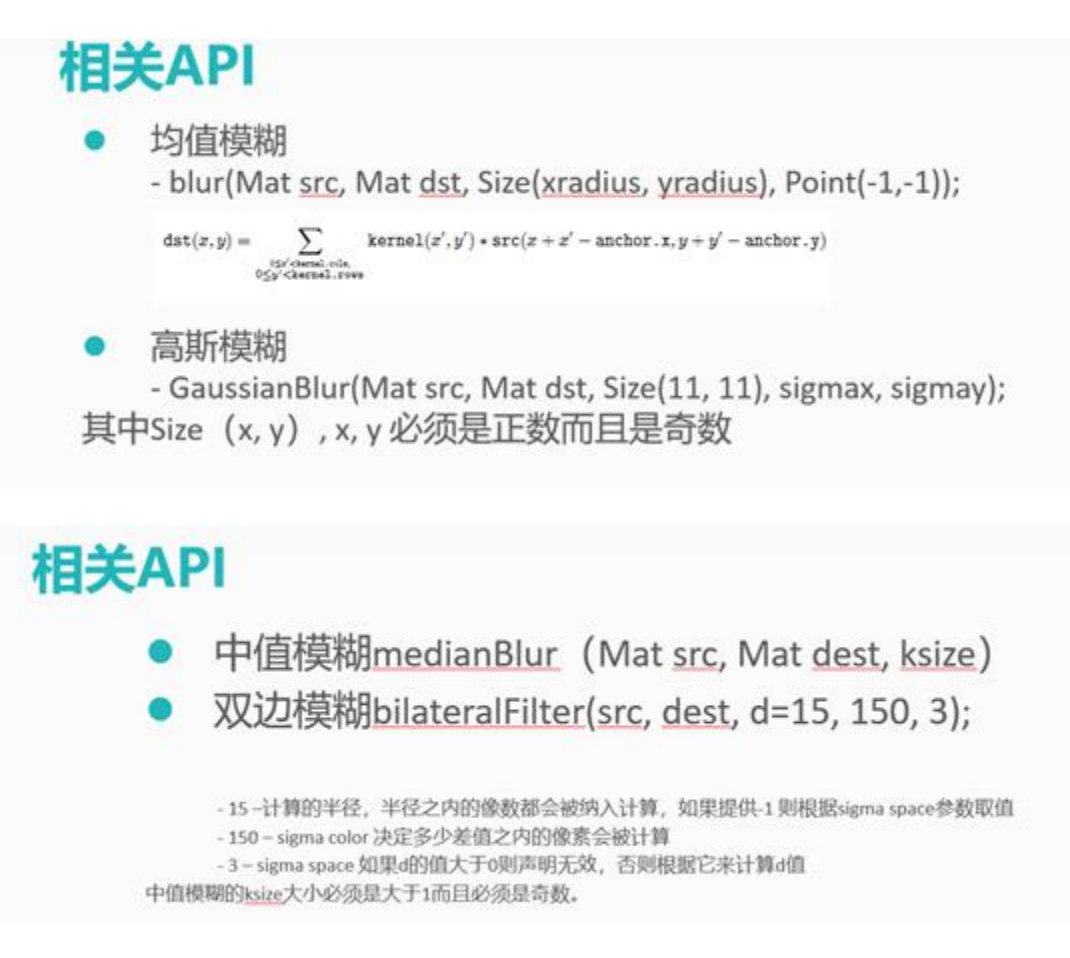

```
1 #include <opencv2/opencv.hpp>
 2 #include <iostream>
 3 //#include <opencv2/highgui/highgui.hpp>
 4 //#include <imgproc/imgproc.hpp>
 5 using namespace cv;
 6
 7 int main(int argc, char** argv)
 8 {
 9
      Mat srcImage = imread("test.jpg");
       imshow("[原图]", srcImage);
10
11
      //进行均值滤波操作
12
13
       Mat dstImage1;
       blur(srcImage, dstImage1, Size(7,7));
14
15
       imshow("[效果图]", dstImage1);
16
       waitKey(0);
17
18
19
      return 0;
20 }
```

Canny 边缘检测:

# API – cv::Canny

```
Canny(
InputArray src, // 8-bit的输入图像
OutputArray edges,// 输出边缘图像, 一般都是二值图像, 背景是黑色
double threshold1,// 低阈值, 常取高阈值的1/2或者1/3
double threshold2,// 高阈值
int aptertureSize,// Soble算子的size, 通常3x3, 取值3
bool L2gradient // 选择 true表示是L2来归一化, 否则用L1归一化
)
```

Þ

- 1 #include <opencv2/opencv.hpp>
- 2 #include <iostream>
- 3 //#include <opencv2/highgui/highgui.hpp>
- 4 //#include <imgproc/imgproc.hpp>
- 5 using namespace cv;

6

7 //Canny 边缘检测

```
8 int main(int argc, char** argv)
9 {
      Mat srcImage = imread("test.jpg");
10
      imshow("[原图]", srcImage);
11
12
13
      Mat edge, gray;
14
      //将原图转换成灰度图像
      cvtColor(srcImage, gray, COLOR_BGR2GRAY);
15
      //均值滤波降噪
16
      blur(gray, edge, Size(3, 3));
17
      //运行 Canny 算子
18
      Canny(edge, edge, 3, 9, 3);
19
20
21
      imshow("[效果图]", edge);
22
23
24
      waitKey(0);
25
26
      return 0;
27 }
```

### OpenCV——视频操作基础

### 读入视频:

```
VideoCapture 类
1 VideoCapture 类
2 //方法一
3 VideoCapture capture;
4 capture.open("test.avi");
5
6 //方法二
7 VideoCapture capture("test.avi");
```

- 1 #include <opencv2/opencv.hpp>
- 2 #include <iostream>
- 3 //#include <opencv2/highgui/highgui.hpp>
- 4 //#include  ${\rm \langle imgproc.\,hpp \rangle}$
- 5 using namespace cv;

```
6
 7 int main(int argc, char** argv)
 8 {
9
      //读入视频
      VideoCapture capture1("test.mp4");
10
11
      //读入摄像头
12
      VideoCapture capture2(0);
13
14
      while (1)
15
      {
          Mat frame1, frame2;//定义一个 Mat 类变量,用于存储每一帧的
16
图像
17
18
          //capture.read(frame);两种方法读取当前帧
19
          capture1 >> frame1;//两种方法读取当前帧
20
21
          imshow("读取视频", frame1);
22
23
          capture2 >> frame2;
          imshow("读取摄像头", frame2);
24
25
          waitKey(30);//延时 30ms
26
27
      return 0;
28 }
Þ
```

## OpenCV——基本图形绘制(椭圆、圆、多边形、直线、矩形)

```
1 //绘制椭圆
 2 void DrawEllipse(Mat img, double angle)
 3 {
 4
       int thickhness = 2;
       int lineType = 8;
 5
 6
 7
       ellipse(img,
           Point (WINDOW WIDTH / 2, WINDOW WIDTH / 2),
 8
           Size(WINDOW_WIDTH / 4, WINDOW_WIDTH / 16),
9
10
           angle,
11
           0, 360,
12
           Scalar (255, 129, 0),
13
           thickhness,
```

```
14 lineType);
15
16 }
```

函数 DrawEllipse 调用了 OpenCV 中的 ellipse 函数,将椭圆画到图像 img 上, 椭圆中心为点(WINDOW\_WIDTH/2.0,WINDOW\_WIDTH/2.0),并且大小位于矩 形(WINDOW\_WIDTH/4.0,WINDOW\_WIDTH/16.0)内。椭圆旋转角度为 angle, 扩展的弧度从 0 度到 360 度。图形颜色为 Scalar(255,129,0)代表的蓝色,线宽 (thickness)为 2,线型(lineType)为 8 (8 联通线型)。

### 

```
1 //绘制实心圆
 2 void DrawFilledCircle(Mat img, Point center)
 3 {
 4
       int thickness = -1;
 5
       int lineType = 8;
 6
 7
       circle(img,
 8
           center,
 9
           WINDOW WIDTH / 32,
10
           Scalar(0, 0, 255),
11
           thickness,
12
           lineType);
13 }
```

函数 DrawFilledCircle()调用了 OpenCV 中的 circle 函数,将圆画到图像 img 上,圆心由点 center 定义,圆的半径为 WINDOW\_WIDTH/32,圆的颜色为 Scalar(0,0,255),按 BGR 的格式为红色,线粗定义为 thickness = -1,因此绘制的 圆是实心的。

# 当 thickness 为其他>0 的值时为正常的空心圆

```
1 void DrawPolygon(Mat img)
2 {
3    int lineType = 8;
4
5    Point rookPoints[1][20];
6    rookPoints[0][0] = Point(WINDOW WIDTH/4, 7* WINDOW WIDTH/8);
```

```
rookPoints[0][1] = Point(3* WINDOW WIDTH/4, 7* WINDOW WIDTH/8);
7
       rookPoints[0][2] = Point(3* WINDOW WIDTH/4, 13*
 8
WINDOW WIDTH/16);
       rookPoints[0][3] = Point(11* WINDOW WIDTH/16,13*
 9
WINDOW WIDTH/16);
10
       rookPoints[0][4] = Point(19* WINDOW WIDTH/32, 3*
WINDOW WIDTH/8):
       rookPoints[0][5] = Point(3* WINDOW_WIDTH/4, 3* WINDOW_WIDTH/8);
11
       rookPoints[0][6] = Point (3*WINDOW WIDTH/4, WINDOW WIDTH/8);
12
       rookPoints[0][7] = Point(26* WINDOW_WIDTH/40, WINDOW_WIDTH/8);
13
       rookPoints[0][8] = Point(26* WINDOW_WIDTH/40, WINDOW_WIDTH/4);
14
15
       rookPoints[0][9] = Point(22* WINDOW WIDTH/40, WINDOW WIDTH/4);
       rookPoints[0][10] = Point(22* WINDOW_WIDTH/40,
16
WINDOW WIDTH/8):
17
       rookPoints[0][11] = Point(18* WINDOW WIDTH/40,
WINDOW WIDTH/8):
       rookPoints[0][12] = Point(18* WINDOW WIDTH/40,
18
WINDOW WIDTH/4):
19
       rookPoints[0][13] = Point(14* WINDOW WIDTH/40,
WINDOW WIDTH/4);
       rookPoints[0][14] = Point(14* WINDOW WIDTH/40,
20
WINDOW_WIDTH/8);
       rookPoints[0][15] = Point(WINDOW_WIDTH/4, WINDOW WIDTH/8);
21
22
       rookPoints[0][16] = Point(WINDOW WIDTH/4, 3* WINDOW WIDTH/8);
23
       rookPoints[0][17] = Point(13* WINDOW WIDTH/32, 3*
WINDOW WIDTH/8);
24
       rookPoints[0][18] = Point(5* WINDOW WIDTH/16,13*
WINDOW WIDTH/16):
       rookPoints[0][19] = Point(WINDOW_WIDTH/4, 13* WINDOW_WIDTH/16);
25
26
27
       const Point* ppt[1] = { rookPoints[0] };
28
       int npt[] = { 20 };
29
30
       fillPoly(img,
31
           ppt,
32
           npt,
33
           1, //好像只能为1, 填其他数程序出错
34
           Scalar (255, 255, 255),
35
           lineType);
36
37 }
```

# 1、cvPolyLine 绘制简单或多样的多边形。

void cvPolyLine( CvArr\* img, CvPoint\*\* pts, int\* npts, int contours, int is\_closed, CvScalar color, int thickness=1, int line\_type=8, int

```
shift=0);
img 图像。
pts 折线的顶点指针数组。
npts 折线的定点个数数组。也可以认为是 pts 指针数组的大小
contours 折线的线段数量。
is_closed 指出多边形是否封闭。如果封闭,函数将起始点和结束点连线。
color 折线的颜色。
thickness 线条的粗细程度。
line_type 线段的类型。参见 cvLine。
shift 顶点的小数点位数。
```

# 2、cvFillPoly用于一个单独被多边形轮廓所限定的

# 区域内进行填充。

函数可以填充复杂的区域,例如,有漏洞的区域和有交叉点的区域等等。 void cvFillPoly( CvArr\* img, CvPoint\*\* pts, int\* npts, int contours,CvScalar color, int line\_type=8, int shift=0 ); img

```
图像。
```

| pts       | 指向多边形的数组指针。  |
|-----------|--------------|
| npts      | 多边形的顶点个数的数组。 |
| contours  | 组成填充区域的线段的数量 |
| color     | 多边形的颜色。      |
| line_type | 组成多边形的线条的类型。 |
| shift     | 顶点坐标的小数点位数   |

# 绘制直线

```
1 int thickness = 2;
1 int thickness = 2;
2 int lineType = 8;
3 line(rookImage,//要绘制的图
4 Point(0, 0),//起始点
5 Point(WINDOW_WIDTH, WINDOW_WIDTH),//终点
6 Scalar(255, 255, 255),
7 thickness,
```

# 绘制矩形

8

1 rectangle (image3, rec1, Scalar(0, 0, 255), -1, 8, 0)

rectangle( CvArr\* img, CvPoint pt1, CvPoint pt2, CvScalar color,

int thickness=1, int line\_type=8, int shift=0 );

### img

图像.

### pt1

矩形的一个顶点。

### pt2

矩形对角线上的另一个顶点

### color

线条颜色 (RGB) 或亮度(灰度图像) (grayscale image)。

### thickness

组成矩形的线条的粗细程度。取负值时(如 CV\_FILLED)函数绘制填充了色彩的矩形。

### line\_type

线条的类型。见 cvLine 的描述

### shift

坐标点的小数点位数。

# OpenCV——计时函数和访问像素的三种方法对比

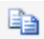

### 5.1.4 计时函数

另外有个问题是如何计时。可以利用这两个简便的计时函数——getTickCount()和 getTickFrequency()。

- getTickCount()函数返回 CPU 自某个事件(如启动电脑)以来走过的时钟周 期数
- getTickFrequency()函数返回 CPU 一秒钟所走的时钟周期数。这样,我们就 能轻松地以秒为单位对某运算计时。

这两个函数组合起来使用的示例如下。

```
1 double time0 = static_cast<double>(getTickCount());//记录起始时间
2
```

```
3 time0 = ((double)getTickCount() - time0) / getTickFrequency();
```

```
4 cout << "运行时间为 "<< time0 << "秒"<<end1;//输出运行时间
```

```
访问像素的三种方法
```

【方法1】指针访问, c语言操作符[](速度最快, 但有越界的风险)

```
E)
      int rowNumber = dst.rows;//行数
1
2
      int colNumber = dst.cols*dst.channels()://列数*通道数=每一行的
元素个数
3
      //循环遍历每个元素
4
      for (int i = 0; i < rowNumber; i++)//行循环
5
6
7
         uchar* data = dst.ptr<uchar>(i);//获取第 i 行首地址
8
         for (int j=0; j < colNumber; j++)//列循环
9
             data[j] = data[j] / div* div+div/2;//颜色缩减操作
      //也可以写成 *data++=*data/div*div+div/2;
10
      }
Ð
```

【方法 2】迭代器 iterator (绝对安全,不会越界)

第二种方法为用迭代器操作像素,这种方法与 STL 库的用法类似。

在迭代法中,我们所需要做的仅仅是获得图像矩阵的 begin 和 end,然后增加 迭代直至从 begin 到 end。将\*操作符添加在迭代指针前,即可访问当前指向的内容。

```
1
     Mat <Vec3b>::iterator it = dst.begin<Vec3b>();//初始位置的迭代
器
2
     Mat <Vec3b>::iterator itend = dst.end<Vec3b>();//终止位置的迭代
器
     //彩色图像每个像素有3个通道
3
4
     for (; it != itend; ++it)
5
     {
6
         (*it)[0] = (*it)[0] / div * div + div / 2;
7
         (*it)[1] = (*it)[1] / div * div + div / 2;
         (*it)[2] = (*it)[2] / div * div + div / 2;
8
9
     }
```

# 【方法1】动态地址计算(最慢)

```
int rowNumber = dst.rows;//行数
 1
 2
        int colNumber = dst.cols://列数
 3
        for (int i = 0; i < rowNumber; i++)
 4
        {
             for (int j = 0; j < colNumber; j^{++})
 5
 6
             {
                  //彩色图像每个像素有3个通道
 7
                  dst.at \langle Vec3b \rangle (i, j) [0] = dst.at \langle Vec3b \rangle (i, j) [0] / div
 8
* div + div / 2;
                  dst.at\langle Vec3b \rangle(i, j)[1] = dst.at\langle Vec3b \rangle(i, j)[1] / div
 9
* div + div / 2;
                 dst. at \langle Vec3b \rangle (i, j) [2] = dst. at \langle Vec3b \rangle (i, j) [2] / div
10
* div + div / 2;
11
12
       }
13
       }
```

让我们讲解一下上述的代码。

Mat 类中的 cols 和 rows 给出了图像的宽和高。而成员函数 at (int y, int x) 可以用来存取图像元素,但是必须在编译期知道图像的数据类型。需要注意的是,我们一定要确保指定的数据类型要和矩阵中的数据类型相符合,因为 at 方法本身不会对任何数据类型进行转换。

对于彩色图像,每个像素由三个部分构成:蓝色通道、绿色通道和红色通道(BGR)。因此,对于一个包含彩色图像的 Mat,会返回一个由三个 8 位数组成的向量。OpenCV 将此类型的向量定义为 Vec3b,即由三个 unsigned char 组成的向量。这也解释了为什么存取彩色图像像素的代码可以写出如下形式:

image.at<Vec3b>(j,i)[channel]=value;

其中,索引值 channel 标明了颜色通道号。

另外需要再次提醒大家的是, OpenCV 中的彩色图像不是以 RGB 的顺序存放的, 而是 BGR, 所以程序中的 outputImage.at<Vec3b>(i,j)[0]代表的是该点的 B 分量。同理还有(\*it)[0]。